## बिहार विद्यालय परीक्षा समिति, पटना । इंटरमीडिएट/माध्यमिक वार्षिक परीक्षा, 2019 (कला, विज्ञान, वाणिज्य संकाय तथा व्यावसायिक पाठ्यक्रम सहित) में सम्मिलित होने वाले परीक्षार्थियों की

व्यवहृत एवं बारकोडेड उत्तरपुस्तिकाओं के गुणवत्तापुर्ण मूल्यांकन के पश्चात् Software के माध्यम से Online/Offline Entry करने हेत् दिशा–निर्देश ।

-::-

बिहार विद्यालय परीक्षा समिति, पटना द्वारा इंटरमीडिएट/माध्यमिक परीक्षा, 2019 के आयोजन के पश्चात् अनुशंसित सभी 300 मूल्यांकन केन्द्रों पर व्यवहृत एवं बारकोडेड उत्तरपुस्तिकाओं के मूल्यांकनोपरांत प्राप्तांकों की प्रविष्टि Online/Offline Software के माध्यम से करायी जानी है । इस हेतु समिति द्वारा सभी मूल्यांकन केन्द्रों पर Software उपलब्ध कराया जाएगा । प्राप्तांकों की सारी Online/Offline इंट्री इसी Software पर की जाएगी । कम्प्यूटर में प्राप्तांकों की इंट्री (प्रविष्टि) सिर्फ उत्तरपुस्तिकाओं पर अंकित कुल प्राप्तांकों को देखकर ही की जायेगी ।

2. किसी भी परिस्थिति में प्राप्तांकों की इंट्री (प्रविष्टि) Award Sheet/Standard Marks Foil में अंकित कुल प्राप्तांकों को देखकर नहीं की जायेगी । स्पष्ट किया जाता है कि Award Sheet तथा Standard Marks Foil प्रधान परीक्षक के स्तर पर संधारित हो जाने के बाद मूल्यांकित उत्तरपुस्तिकाएं कोऑर्डिनेटर के द्वारा कम्प्यूटर ऑपरेटर के पास भेजी जाएँगी । इन प्राप्त उत्तरपुस्तिकाओं के प्रथम पृष्ठ पर प्रश्न पत्र के अनुसार विषयनिष्ठ (Subjective) प्रश्नों की उत्तरपुस्तिका के प्रथम पृष्ठ पर प्रश्न पत्र के अनुसार विषयनिष्ठ (Subjective) प्रश्नों की उत्तरपुस्तिका के प्रत्येक प्रश्नोत्तर के लिए प्रदत्त अंकों एवं कुल योग के स्तंभ हैं । इस पृष्ठ पर परीक्षार्थी के प्राप्तांक का, जो कुल योग है, उसी की इंट्री कम्प्यूटर ऑपरेटर करेगा ।

 सभी मूल्यांकित उत्तरपुस्तिकाओं के प्राप्तांकों की इंट्री (प्रविष्टि) बारी–बारी से दो अलग–अलग कम्प्यूटर पर की जायेगी ।

4. प्रत्येक मूल्यांकन केन्द्र पर कम्प्यूटर लगाये जायेंगे, जिनमें तीन–तीन कम्प्यूटर्स का दो सेट बनाया जायेगा । प्रत्येक सेट पर दो–दो कम्प्यूटर के जानकार शिक्षक / कर्मी इंट्री हेतु तैनात किये जायेंगे । क्रमशः तीन कम्प्यूटर के एक सेट को मेकर्स के द्वारा इंट्री की जायेगी एवं तीन कम्प्यूटर के एक सेट पर चेकर्स के द्वारा इंट्री की जायेगी । कम्प्यूटर की अच्छी जानकारी रखने वाले दो कम्प्यूटर शिक्षक, कम्प्यूटर ऑपरेटर के रूप में उत्तरपुस्तिकाओं से प्राप्तांकों की प्रविष्टि करेंगे ।

- a. एक कम्प्यूटर सेट पर कर्मी द्वारा एक पूरा बैग की इंट्री की जायेगी, जिसमें अधिकतम 200 बारकोड बैग में हो सकते हैं ।
- b. मेकर्स द्वारा इंट्री करने के पश्चात् उस बैग को Cordinator के द्वारा चेकर्स के टेबल पर Transfer कराया जायेगा ।
- c. यदि दोनों के इंट्री में कोई भी भिन्नता होगी तो उसका निराकरण Evaluation Director के द्वारा किया जायेगा ।

- d. मेकर को बैगवार उत्तरपुस्तिकाओं का आवंटन को–ऑडिनेटर करेंगे और अंकों की सही–सही प्रविष्टि के बाद वही उत्तरपुस्तिका लेकर मूल्यांकन निदेशक की देख–रेख उसकी पैकिंग विहित तरीके से कराएंगे ।
- e. व्यवहृत एवं बारकोडेड उत्तरपुस्तिकाओं का Flow Chart :-

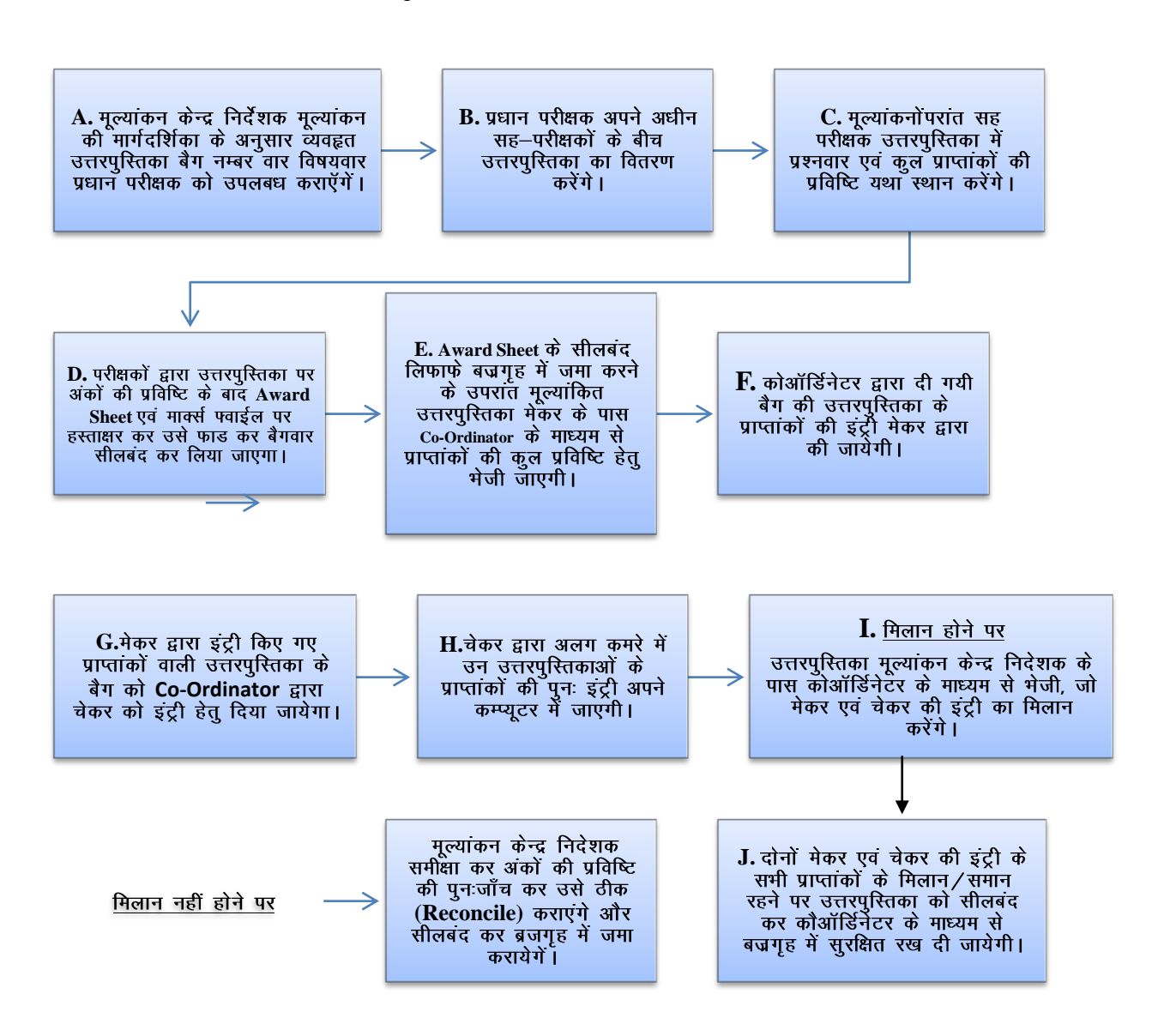

नोट :— मूल्यांकन केन्द्र निदेशक विशेष रूप से ध्यान देंगे कि मूल्यांकित उत्तरपुस्तिका का Award Sheet व Marks Foil बज्जगृह में जमा होते ही अगले बैग की उत्तरपुस्तिका बज्जगृह से निकाल कर मूल्यांकन हेतु प्रधान परीक्षक/सह–परीक्षक को वितरित कर ही जायेगी। इस Award Sheet/Marks Foil वाली मूल्यांकित उत्तरपुस्तिका मूल्यांकन केन्द्र निदेशक के पास मिलान हेतु पड़ी रहने पर भी अगले बैग की उत्तरपुस्तिका के वितरण को कदापि नहीं रोका जाय, ताकि मूल्यांकन का कार्य सततजारी रह सके।

 मूल्यांकनोपरांत प्राप्तांकों की प्रविष्ट Online या Offline Software के माध्यम से दर्ज करने हेतु निम्नांकित दिशा–निर्देश का पालन किया जाना है :--

- मूल्यांकनोपरांत प्राप्तांकों की प्रविष्ट Online या Offline Software के माध्यम से करने हेतु बिहार विद्यालय परीक्षा समिति, पटना द्वारा विकसित Annual Subjective Marks App पर Access करने हेतु URL उपलब्ध कराया जायेगा ।
- ii. URL अपने browser पर दर्ज करने के उपरांत Computer Screen पर मूल्यांकनोपरांत प्राप्तांकों की प्रविष्टि Online दर्ज करने हेतु Log In to your Account उपलब्ध हो जायेगा ।

| Bihar School Examination Board               |  |
|----------------------------------------------|--|
| Login to your account                        |  |
| Enter User ID                                |  |
| Password                                     |  |
| Login 😔                                      |  |
| 2018 © Indiaresults.com All Rights Reserved. |  |

- iii. उपलब्ध कराये गये User ID & Password Log In to your Account में दर्ज करने के पश्चात् सफलतापूर्वक Log In किया जा सकेगा । सफलतापूर्वक Log In करने के उपरांत प्रत्येक मूल्यांकन केन्द्रों पर नियुक्त कम्प्यूटर के जानकार शिक्षक/कर्मी (Maker/Checker) के द्वारा गोपनीयता के दृष्टिकोण से Change Password करने हेतु Entry User Name, Entry Old Password, New Password, Confirm Password से संबंधित जानकारी Change Password Menu के अंदर उपलब्ध बॉक्स में दर्ज करने के बाद Change Password Option पर Click कर सफलतापूर्वक प्रत्येक User द्वारा Change Password किया जा सकता है । ध्यान रहे User द्वारा कम से कम 06 Characters हो जिसमें कम से कम एक अंक, एक lower case (A-Z) एवं एक upper case से निर्मित Password ही मान्य होगा ।
- iv. प्रथमवार Log In करने के बाद अगले स्क्रीन पर यूजर को अपना पासवर्ड बदलने का विकल्प उपलब्ध है । जिसमें पुराना यूजर नेम & Password तथा नया यूजन नेम & Password अंकित करना है । इसके पश्चात् Change Password Option पर Click करने के बाद Password बदल जाएगा ।

| Bihar School Examination Board<br>Annual Subjective Marks - 2019                                                                                                    |                                 |  |  |  |  |  |  |
|----------------------------------------------------------------------------------------------------|---------------------------------|--|--|--|--|--|--|
| Cha                                                                                                    | ange Password                   |  |  |  |  |  |  |
| Enter User Name :                                                                                                    | Enter User Name                 |  |  |  |  |  |  |
| Enter Old Password :                                                                                                    | Enter Old Password              |  |  |  |  |  |  |
| New Password :                                                                                                    | Enter New Password              |  |  |  |  |  |  |
| Confirm Password :                                                                                                    | Enter Confirm Password          |  |  |  |  |  |  |
|                                                                                                    |                                 |  |  |  |  |  |  |
| CHANGE PASSWO                                                                                                    | BACK BACK                       |  |  |  |  |  |  |
| Password Policy :                                                                                                    |                                 |  |  |  |  |  |  |
| <ol> <li>Password must contain at least six characters</li> <li>password must contain at least one number (0-9)</li> <li>password must contain at least one lowercase letter (a-z)</li> <li>password must contain at least one uppercase letter (A-Z)</li> </ol> |                                 |  |  |  |  |  |  |
| 2015 © Indian                                                                                                    | esults.com All Rights Reserved. |  |  |  |  |  |  |

- v. Maker/Checker द्वारा सफलतापूर्वक New Password Generate करने के उपरांत Computer Screen पर दोबारा Log In User ID & Password से करना होगा, तत्पश्चात् ही Online Entry की जा सकेगी ।
- vi. New Password के माध्यम से Log In करने के पश्चात् User के Personal Details यथा Name, Father's Name, Mobile No, Email ID, Bank Name, Bank Account No & IFSC Code से संबंधित जानकारी दर्ज करने के पश्चात् Submit Button पर Click किया जाना है । ध्यान रहे Personnal Information दर्ज करने से संबंधित सभी fields manadatory है ।

| Bihar School Examination Board<br>Annual Subjective Marks - 2019 |                                                          |                                                                                                    |  |  |  |  |  |  |
|------------------------------------------------------------------|----------------------------------------------------------|----------------------------------------------------------------------------------------------------|--|--|--|--|--|--|
| Personal Details                                                 |                                                          |                                                                                                    |  |  |  |  |  |  |
| Enter Name                                                       | Father's Name :                                          | Enter Father Name                                                                                                    |  |  |  |  |  |  |
| Enter Mobile No                                                  | Email ID :                                               | Enter Email ID                                                                                                    |  |  |  |  |  |  |
| Enter Bank Name                                                  | Account No. :                                            | Enter Account No                                                                                                    |  |  |  |  |  |  |
| Enter IFSC Code                                                  |                                                          |                                                                                                    |  |  |  |  |  |  |
|                                                                  |                                                          |                                                                                                    |  |  |  |  |  |  |
| BACK                                                             | SUBMIT                                                   |                                                                                                    |  |  |  |  |  |  |
|                                                                  | Enter Name<br>Enter Mobile No<br>Enter IFSC Code<br>BACK | Bihar School Examinat<br>Annual Subjective Marks<br>Personal Details<br>Enter Name<br>Enter Mobile No<br>Enter Benk Name<br>Enter IFSC Code<br>BACK |  |  |  |  |  |  |

- vii. Maker को चुनने के पश्चात् नये Page पर निम्नलिखित लिंक मिलेंगे:-
  - a. Unposted List.
  - b. Mismatch Case.
  - c. Profile Summary.
  - d. Log Out.

इसके अतिरिक्त इसी Page पर तीन Drop Down यथा Sub, Centre Code & Bag No. उपलब्ध होंगे ।

| B                   | ihar School I<br>Annual Subj | Examination Board<br>lective Marks - 2019 |
|---------------------|------------------------------|-------------------------------------------|
| Select Your Maker : | Choose                       | -Select Maker                             |
|                     | BACK                         | CHOOSE                                    |

viii. एक बार Maker/ Checker Choose करने के पश्चात् Computer Screen पर Home Page से संबंधित Menu उपलब्ध होंगे । Unposted List, Mismatch Cases, Profile, Summary, Log Out, Select Subject, Select Centre Code, Select Bag No. Home Page पर उपलब्ध Option Select Subject, Centre Code, Bag No से संबंधित जानकारी Maker/Checker द्वारा दर्ज करने हेतु Drop Down का इस्तेमाल किया जा सकता है । Drop Down का इस्तेमाल कर Valid Subject, Valid Centre Code, Valid Bag No Select करने के पश्चात Submit Button को Click करे ।

| Bihar School Examination Board<br>Annual Subjective Marks - 2019 |                     |         |                                     |                               |                                                  |        |                  |  |
|------------------------------------------------------------------|---------------------|---------|-------------------------------------|-------------------------------|--------------------------------------------------|--------|------------------|--|
| UNPOSTED LIST                                                    | MISMATCH CASES (10) | PROFILE | SUMMARY                             | LOGOU                         | л                                                |        | WELCOME, CHECKER |  |
|                                                                  |                     |         | Select Su<br>Select Ce<br>Select Ba | ubject<br>entre Code<br>ag No | Select Subject<br>Select Centre<br>Select Bag No | T<br>T |                  |  |

ix. Valid Subject, Valid Centre Code, Valid Bag No से संबंधित जानकारी Submit करने के पश्चात् Barcode Student List और मूल्यांकनोपरांत प्राप्तांकों की प्रविष्टि करने हेतु Text Area उपलब्ध होगा –

|               | <u>e</u>            | Bihar          | School Ex<br>Annual Subject | aminatioi<br>ive Marks - 20 | n Board<br><sup>19</sup> |
|---------------|---------------------|----------------|-----------------------------|-----------------------------|--------------------------|
| UNPOSTED LIST | MISMATCH CASES (10) | PROFILE SUMMAR | RY LOGOUT                   |                             | WELCOME, CHECKER         |
|               |                     | Selec          | ot Subject 112              | ٣                           |                          |
|               |                     | Selec          | t Centre Code 39033         | <b>v</b>                    |                          |
|               |                     | Selec          | t Bag No 39033              | •                           |                          |
|               |                     | Dal            | Code Marks                  |                             |                          |
|               |                     | 111            | 1314669 Enter Marks         |                             |                          |
|               |                     | 122            | 21108428 Enter Marks        |                             |                          |
|               |                     | 141            | Enter Marks                 |                             |                          |
|               |                     | 141            | Enter Marks                 |                             |                          |
|               |                     | 232            | Enter Marks                 |                             |                          |
|               |                     | 242            | Enter Marks                 |                             |                          |
|               |                     | 251            | Enter Marks                 |                             |                          |
|               |                     | 262            | 20107044 Enter Marks        |                             |                          |
|               |                     | 421            | Enter Marks                 |                             |                          |
|               |                     | 512            | 20104810 Enter Marks        |                             |                          |
|               |                     | 532            | 20524796 Enter Marks        |                             |                          |
|               |                     | 551            | Enter Marks                 |                             |                          |
|               |                     | 622            | Enter Marks                 |                             |                          |
|               |                     | 631            | 10103867 Enter Marks        |                             |                          |

उपर्युक्त Barcode Text Area में मौजूद विकल्प Select Subject Code, Select Centre Code & Select Bag No से संबंधित जानकारी Select करने हेतु Drop Down का इस्तेमाल किया जा सकता है ।

x. Maker/Checker द्वारा Selected Subject के प्रत्येक छात्र / छात्राओं का मूल्यांकनोपरांत प्राप्तांकों की प्रविष्टि किया जा सकता है । प्रविष्टि दर्ज करने के पश्चात् User द्वारा Submit Button पर Click करना है । Submit Button पर Click करने के पश्चात् प्रत्येक सेंटर पर नियुक्त Maker/Checker को Confirmation Message मिलेगा ।

|               | G                 | Please Check     | all Marks bef   |               | ×      | d    |                  |
|---------------|-------------------|------------------|-----------------|---------------|--------|------|------------------|
| UNPOSTED LIST | MISSING CASES (2) | Bar CodeMarks 00 | 5DC0001 005DC00 | 002 005DC2001 |        | _    | WELCOME, CHECKER |
|               |                   |                  |                 |               | SUBMIT | LOSE |                  |
|               |                   | _                | Select Bag No   | 005DC         | Y      |      |                  |
|               |                   |                  | Bar Code        | Marks         |        |      |                  |
|               |                   |                  | 005DC0001       | 10            |        |      |                  |
|               |                   |                  | 005DC0002       | 10            |        |      |                  |
|               |                   |                  | 005DC2001       | 10            |        |      |                  |
|               |                   |                  | SUBMIT          |               |        |      |                  |

xi. Submit Buttuon पर Click करने के पश्चात् छात्र/छात्राओं के प्राप्तांक update हो जायेंगे एवं Maker/Checkers को successful alert Message द्वारा Confirmation प्राप्त होगा ।

|                        | apps.ind<br>Marks Sav | liaresults.com s<br>ved Successfully! | ays         | ок       | rd               |
|------------------------|-----------------------|---------------------------------------|-------------|----------|------------------|
| UNPOSTED LIST MISMATCH | CASES (10)            |                                       |             |          | WELCOME, CHECKER |
|                        |                       | Select Subject                        | 112         | v        |                  |
|                        |                       | Select Centre Code                    | 39033       | <b>v</b> |                  |
|                        |                       | Select Bag No                         | 39033       | •        |                  |
|                        |                       | Bar Code                              | Marks       |          |                  |
|                        |                       | 1221108428                            | Enter Marks |          |                  |
|                        |                       | 1410601505                            | Enter Marks |          |                  |
|                        |                       | 1411309710                            | Enter Marks |          |                  |
|                        |                       | 2321000117                            | Enter Marks |          |                  |
|                        |                       | 2421305658                            | Enter Marks |          |                  |
|                        |                       | 2511200234                            | Enter Marks |          |                  |
|                        |                       | 2620107044                            | Enter Marks |          |                  |
|                        |                       | 4211103322                            | Enter Marks |          |                  |
|                        |                       | 5120104810                            | Enter Marks |          |                  |
|                        |                       | 5320524796                            | Enter Marks |          |                  |
|                        |                       | 5511117771                            | Enter Marks |          |                  |
|                        |                       | 6221314435                            | Enter Marks |          |                  |

xii. Maker/Checker को Computer Screen पर उपलब्ध "Unposted List' tab पर Click करने के पश्चात् जानकारी उपलब्ध होगी कि किस विषय, सेंटर कोड एवं बैग नं0 का प्राप्तांक allot नहीं किया गया है ।

| U             | NPOSTED LIST |        |
|---------------|--------------|--------|
| Total Records | Found : 1015 |        |
| SUBJECT       | CENTRE CODE  | Bag No |
| BF            | 003FC        | 106FC  |
| BF            | 004FB        | 005FB  |
| BF            | 008FB        | 047FB  |
| BF            | 008FB        | 049FB  |
| BF            | 010FB        | 011FB  |
| BF            | 014ED        | 081ED  |
| BF            | 014ED        | 086ED  |
| BF            | 047CC        | 156CC  |
| BF            | 086DA        | 008DA  |
| BF            | 086DA        | 096DA  |
| IT            | 001DD        | 001DD  |
| IT            | 003FC        | 108FC  |
| IT            | 004FB        | 005FB  |
| IT            | ODSAE        | 093AE  |
| IT            | ODSEK        | 163EK  |
| IT            | OOSFB        | 047FB  |
| IT            | 008FB        | 049FB  |
| IT            | 009FA        | 005FA  |
| IT            | OD9FD        | 013FD  |
| IT            | 009FD        | 137FD  |
| 1 2 3 4       | 156789       | 9 10   |

xiii. Home Page पर Maker/Checker को "Missing Cases' tab मौजूद है । "Missing Cases' tab पर Click करने के पश्चात् "Missing Cases' से संबंधित जानकारी Reviewed हो जायेगा । ध्यान रहे Reviewed या तो Maker या Checker के माध्यम से किया जायेगा।

| Bihar School Examination Board<br>Annual Subjective Marks - 2019 |        |              |        |       |     |           |             | d                |  |
|------------------------------------------------------------------|--------|--------------|--------|-------|-----|-----------|-------------|------------------|--|
| HOME                                                             | LOGOUT |              |        |       |     |           |             | WELCOME, CHECKER |  |
|                                                                  |        | MISSING LIST |        |       |     |           |             |                  |  |
|                                                                  |        |              | 163CD  | 522CD | SLE | 522CD0001 | Enter Marks |                  |  |
|                                                                  |        |              | 190CD  | 028CD | SLE | 028CD0009 | Enter Marks |                  |  |
|                                                                  |        |              | SUBMIT |       |     |           |             |                  |  |

xiv. Maker/Checker के द्वारा छात्र / छात्राओं के Daily Marks Allotment Count की जानकारी भी Home Screen के "Summary' Button पर Click कर प्राप्त किया जा सकता है । Home Screen पर उपलब्ध विकल्प LogOut का प्रयोग प्रत्येक user के द्वारा प्रविष्टियां दर्ज करने एवं रिपोर्ट generate करने के पश्चात् किया जा सकता है ।

|      |                |         |         | Biha   | r Sch<br>Annua | ool Exa<br>al Subjectiv | iminatioi<br>ve Marks - 20 | n Board | k            |
|------|----------------|---------|---------|--------|----------------|-------------------------|----------------------------|---------|--------------|
| HOME | UNPOSTED LIST  | PROFILE | SUMMARY | LOGOUT |                |                         |                            |         | WELCOME, CHE |
|      | Summary Report |         |         |        |                |                         |                            |         |              |
|      |                |         |         |        | Date           | Your Entry              | Patner Entry               |         |              |
|      |                |         |         |        | 15/02/2018     | 1241                    | 1136                       |         |              |
|      |                |         |         |        | 14/02/2010     | 233                     | 231                        | 1       |              |
|      |                |         |         |        |                |                         |                            |         |              |

- xv. अतः उक्त वर्णित प्रक्रिया का अनुपालन कर मूल्यांकनोपरांत प्राप्तांकों की प्रविष्टि सफलतापूर्वक किया जा सकता है
- xvi. प्रत्येक मूल्यांकन केन्द्र के Supervisor को Log-In & Password दिया जायेगा जिससे लॉग—ईन करने के उपरांत चेकर और मेकर द्वारा किये गये Mis-Match प्रविष्टियों को देख पायेंगे। दोनों यूजर के प्रविष्टियों में अंतर होने पर Supervisor जांचोपरांत सही मार्क्स की इंट्री करेंगे तथा Match नहीं होने की सूचना मख्यालय को देंगे ।

| (      | Bihar (                                                                                      | School Exam<br>Annual Subjective M                                                                                                    | ination Board<br>larks - 2019                                         |  |
|--------|----------------------------------------------------------------------------------------------|----------------------------------------------------------------------------------------------------|-----------------------------------------------------------------------|--|
| LOGOUT |                                                                                              |                                                                                                    |                                                                       |  |
|        | Search by EVN Code<br>MISMATCH CASES<br>EVN SUB.<br>CODE<br>EVN01 211<br>EVN01 211<br>SUBMIT | Select EVNCODE<br>Select EVNCODE<br>EVN001<br>EVN002<br>EVN003<br>EVN004<br>112100<br>EVN006<br>EVN006<br>EVN007<br>EVN007<br>EVN009<br>1121111<br>EVN019 | Marks     Enter Marks     Enter Marks     Enter Marks     Enter Marks |  |

Offline Software के लिए दिशा-निर्देश :--

- 1. Offline Software Download करने के लिए <u>http://bsebmarks.in</u> Link पर क्लिक करें।
- 2. <u>.Net Framework</u> संबंधी Error आने पर उपरोक्त वेबसाइट में दिये गये लिंक से Software Download करके अपने कम्प्यूटर में Install कर लें।
- 3. इन सब के पश्चात अगर कोई समस्या आती है तो Any Desk Software Install कर लें जिससे आपके कम्प्यूटर को ठीक कर सके।

| Bihar Boa                    | ards Subjective M | arking                           |  |
|------------------------------|-------------------|----------------------------------|--|
| User ID<br>Password<br>Login |                   | Offline Software<br>Login Screen |  |
|                              |                   | -                                |  |

उपलब्ध कराये गये User ID & Password से लॉग—ईन करने के पश्चात् उस मूल्यांकन केन्द्र का संबंधित बारकोड डाटा कम्प्यूटर में सेव हो जायेगा। जिसके पश्चात् ऑफ—लाईन इंट्री किया जायेगा। डाटा डाउनलोड होने में एक—दो मिनट का समय लग सकता है जो प्रोसेस विंडोज द्वारा दिखता रहेगा। लॉग—ईन के उपरांत अपने सहयोगी कर्मी को मेकर या चेकर के रूप में चुनाव करेंगे।

| 🖳 Home     |                                 |
|------------|---------------------------------|
| File       |                                 |
| $\bigcirc$ | Bihar Boards Subjective Marking |
|            | Subject Code                    |
|            |                                 |
|            |                                 |

तत्पश्चात विषय कोड एवं बैग नम्बर सेलेक्ट करेंगे।

| Home       |                        |                       |           |
|------------|------------------------|-----------------------|-----------|
| File       |                        |                       |           |
| $\bigcirc$ | Bihar B                | oards Subjectiv       | e Marking |
|            | Subject Code<br>Bag No | Select Subject Code - |           |
|            |                        |                       |           |
|            |                        |                       |           |
|            |                        |                       | IPOATE    |

|           | Bihar Boards Subjective Marking                                                                               |
|-----------|----------------------------------------------------------------------------------------------------|
|           | Subject Code 112 -<br>Bag No 19823 -                                                                          |
|           | rolino         Marks           251120024         25120024           2511200234         2511200234           * |
| 26-02-201 | 9 Bihar School Examination Board,Patna                                                                        |

विषय कोड एवं बैग नम्बर चुनने के बाद उस बैग का सारे बारकोड दिखेगा एवं उसी बारकोड का कॉपी से मिलान करते हुए प्राप्तांकों की इंट्री की जायेगी।

| e |                            |                                     |                   |                                |  |
|---|----------------------------|-------------------------------------|-------------------|--------------------------------|--|
|   | Bihar                      | Board                               | ls Subjec         | tive Marking                   |  |
|   | Subject Code<br>Bag No     | 112<br>13821                        | •                 |                                |  |
|   | rolli<br>251<br>251<br>251 | no<br>1200204<br>1200224<br>1200234 | Marks<br>30<br>25 |                                |  |
|   | *                          |                                     |                   | Successfully Updated 3 records |  |
|   |                            |                                     |                   | OK                             |  |

इंट्री के पश्चात युजर अपडेट बटन पर क्लिक करके अपने द्वारा किये गये इंट्रीयों को सुरक्षित कर लेंगे। सफलतापूर्वक सुरक्षित होने के बाद वह बारकोड स्वतः ही लिस्ट से हट जायेगा। बाकी बचे अन्य बारकोड के अनुसार प्राप्तांकों की इंट्री की जायेगी। यूजर को यह सलाह दी जाती है कि 50–100 की इंट्री के बाद डाटा को सेव करने के लिए अपडेट बटन पर क्लिक करेंगे।

| 🖳 Home |              |               |             |         |  |
|--------|--------------|---------------|-------------|---------|--|
| File   |              |               |             |         |  |
| LogOut | ber D        | aarda Cub     | i a ativa N | lorking |  |
|        |              | bards Sub     | jective r   | hanking |  |
|        |              |               |             |         |  |
|        | Cubinet Code | 112           | <b>•</b>    |         |  |
|        | Subject Code |               |             |         |  |
|        | Bag No       | Select Bag No | •           |         |  |
|        |              |               |             |         |  |
|        |              |               |             |         |  |
|        |              |               |             |         |  |
|        |              |               |             |         |  |
|        |              |               |             |         |  |
|        |              |               |             |         |  |
|        |              |               |             |         |  |
|        |              |               |             | UPDATE  |  |
|        |              |               |             |         |  |
|        |              |               |             |         |  |

एक चुने गए बैग की इंट्री के बाद यूजर फाईल बटन पर क्लिक करके अपलोड ऑन—लाईन पर क्लिक करेंगे जिसे कि उनके कम्प्यूटर का ऑफ—लाईन सेव डाटा ऑन—लाईन सर्र्वर पर सेव हो जायेगा। यूजर को यह सलाह दी जाती है कि कुछ—कुछ समय अंतराल पर अपने ऑफ—लाईन डाटा को सर्र्वर पर अपलोड कर लेंगे। सुपरवाईजर के लिए दिशा—निर्देश :— उपर मे दिये गये यूजन लॉग—ईन, पासवर्ड बदलना, व्यक्तिगत जानकारी के उपरांत निम्न डिस्पले आयेगा।

|        | Bihar School Examination Board Annual Subjective Marks - 2019 |              |            |         |       |             |   |
|--------|---------------------------------------------------------------|--------------|------------|---------|-------|-------------|---|
| LDBOUT |                                                               |              |            |         |       |             |   |
|        | MISMATCH                                                      | I CASES      |            |         |       |             |   |
|        | EVN                                                           | SUB.<br>CODE | Bar Code   | CHECKER | MAKER | Marks       |   |
|        | 3                                                             | 101          | 4110100001 | 23      | 33    | Enter Marks | 1 |
|        | 1                                                             | 101          | 4110100002 | 24      | 34    | Enter Marka |   |
|        | 1                                                             | 101          | 4110100003 | 25      | 35    | Enter Marka | 1 |

चेकर और मेकर के द्वारा दिये गये प्राप्तांकों में अगर कोई भिन्नता आती है तो सुपरवाईजर को उपरोक्त डिस्पले दिखेगा एवं सुपरवाईज स्वयं उत्तरपुस्तिका देखकर अंकों की इंट्री करेंगे अगर उनके द्वारा प्रविष्टि किया गया अंक चेकर या मेकर से मिलान होगा तो सॉफ्टवेयर द्वारा स्वतः ही स्वीकार कर लिया जायेगा।